#### 1. Klik garis 3 di pojok atas pada halaman web https://3ral.tkppmnpk.org/

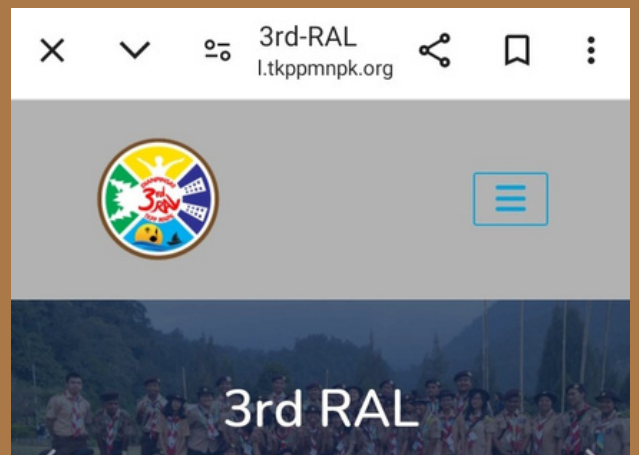

### 3. Isi email & password lalu klik "login"

Login

**Email Address** 

Password

Login

Remember Me

# SISMINPAN

х

Register

Login

### 4. Pada dashboard yang tertampil Pinkon pilih "Payment"

3rd-RAL

l.tkppmnpk.org

 $\leq$ 

Д

:

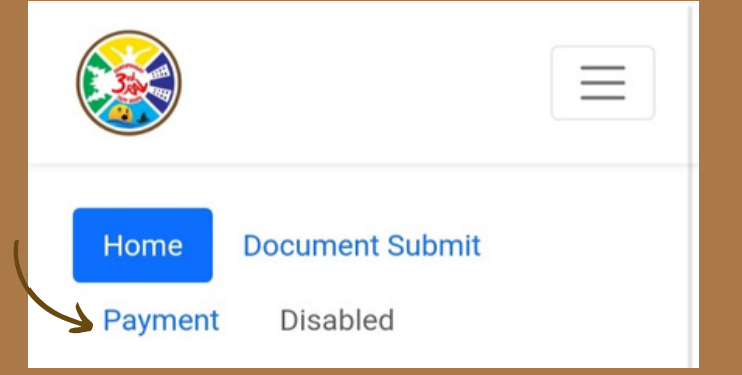

### 6. Isi Payment Form kemudian klik submit

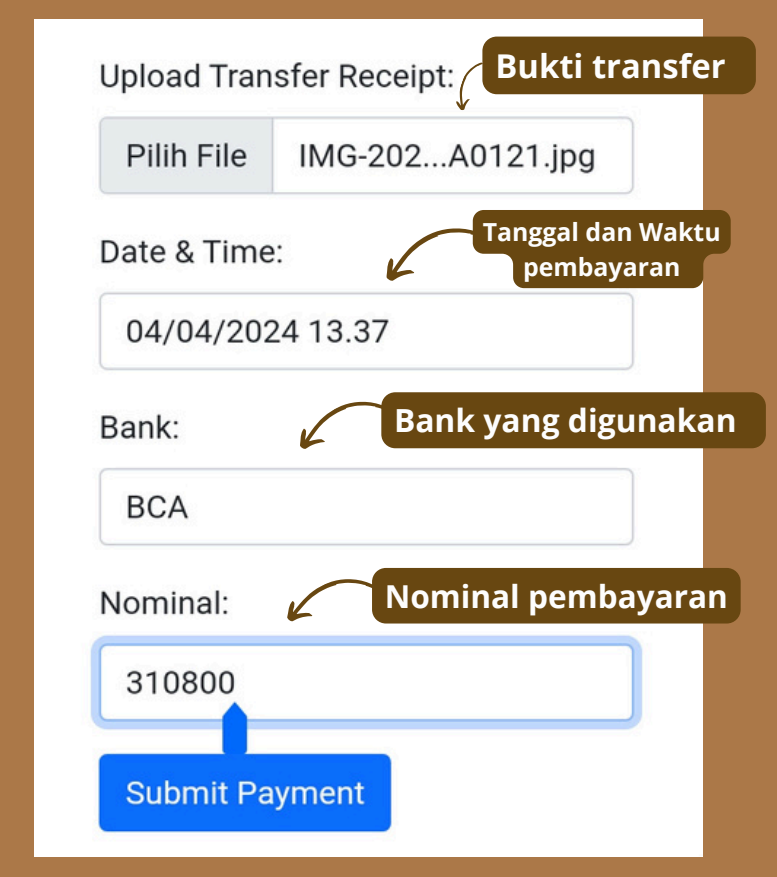

### 5. Klik "New Payment"

Forgot Your Password?

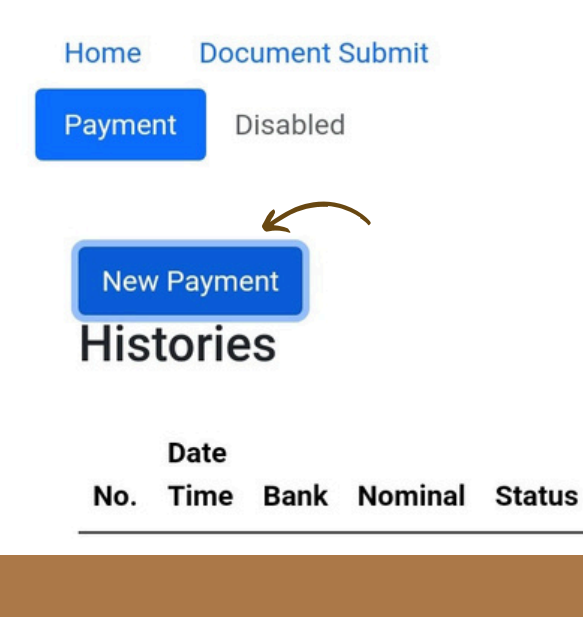

2. Klik "login"

20

## 7. Muncul pengingat web seperti ini yang menandakan pembayaran berhasil dilakukan lalu klik "Oke"

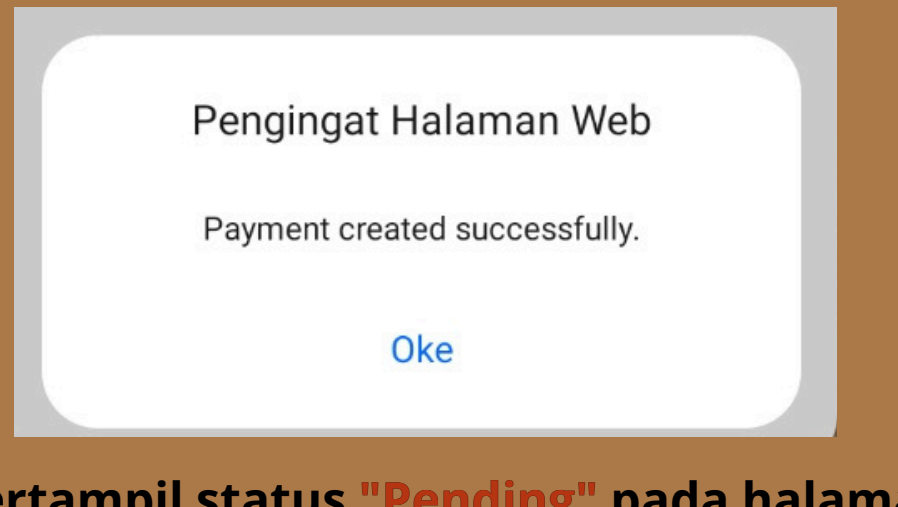

8. Tertampil status "Pending" pada halaman "Histories" dimana Pinkon harus menunggu Panitia mengonfirmasi pembayaran

| New P | ayment    |      |         |        |
|-------|-----------|------|---------|--------|
| Hist  | ories     |      |         |        |
|       |           |      |         |        |
|       | Date Time | Bank | Nominal | Status |
| No. I | bate mine |      |         |        |

9. Status akan berubah menjadi "Success" yang artinya pembayaran berhasil dan telah dikonfirmasi oleh Panitia.

| New<br>His | Payment<br>stories |      |         |        |
|------------|--------------------|------|---------|--------|
|            |                    |      |         |        |
| No.        | Date Time          | Bank | Nominal | Status |